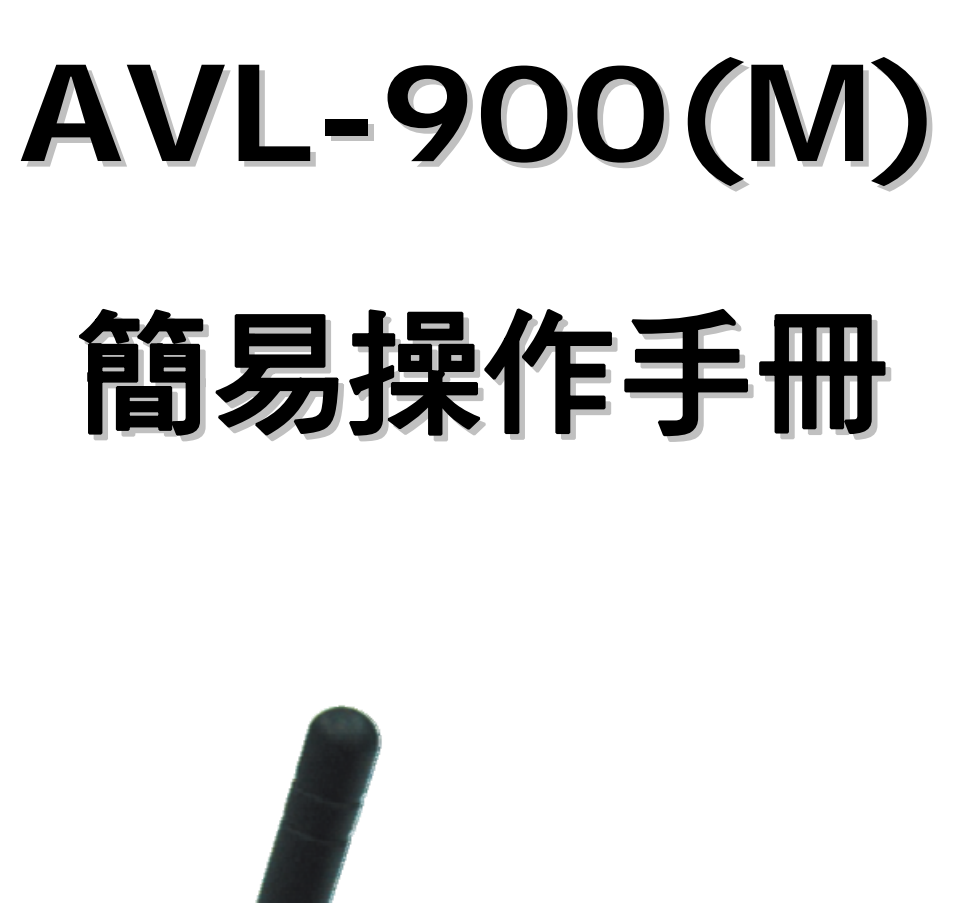

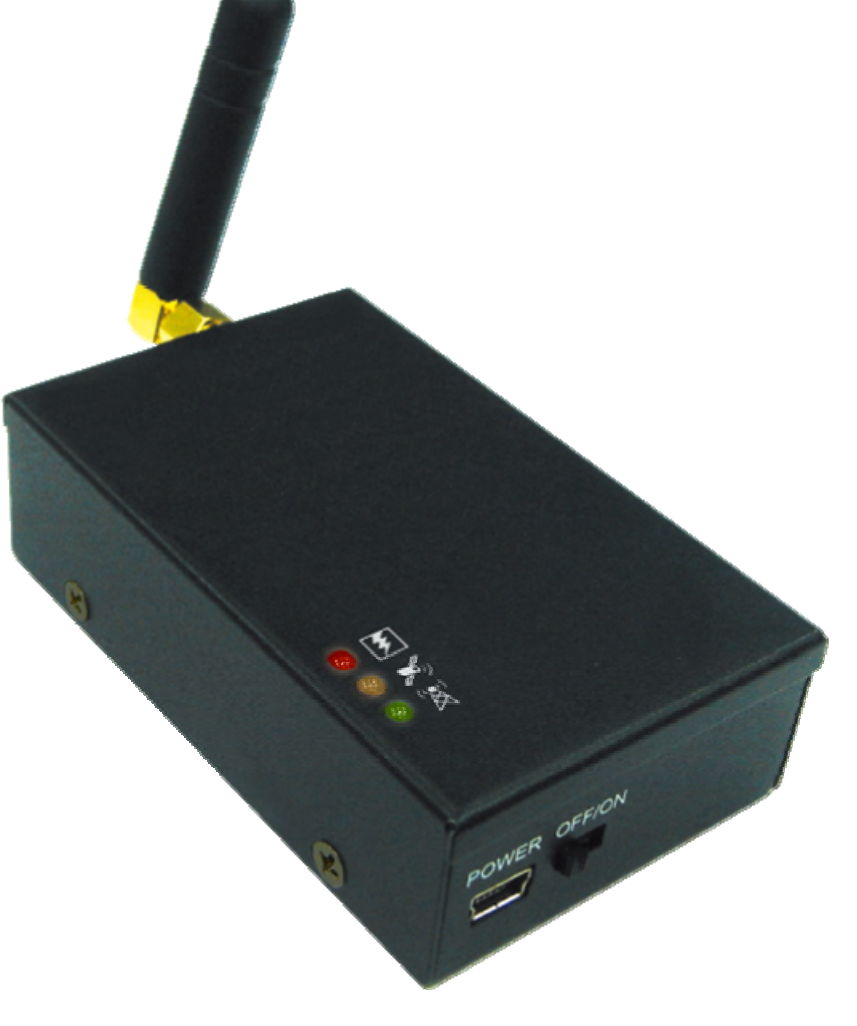

# AVL-900(M) 硬體快速安裝指南

# 1. 安裝前注意事項

- 檢查配件是否齊全。
- 備妥 GSM 的 SIM 卡,並以手機確認有沒有設 PIN 碼,並可正常收發電話。(也可由 SMS 設定 PIN Code 開機,但建議還是不設 PIN Code。)
- 安裝 SIM 卡時,必須將主機斷電,托盤應推到完全進入主機內,並感到有卡
   勾卡住的感覺時才是正確的安裝方法。
- 觀察車輛內部,以了解可進行安裝之位置。
- 第一次定位的時間會比較久,大概需要 20 分鐘左右。
- 出廠預設密碼為"8888"。
- 2. 面板說明

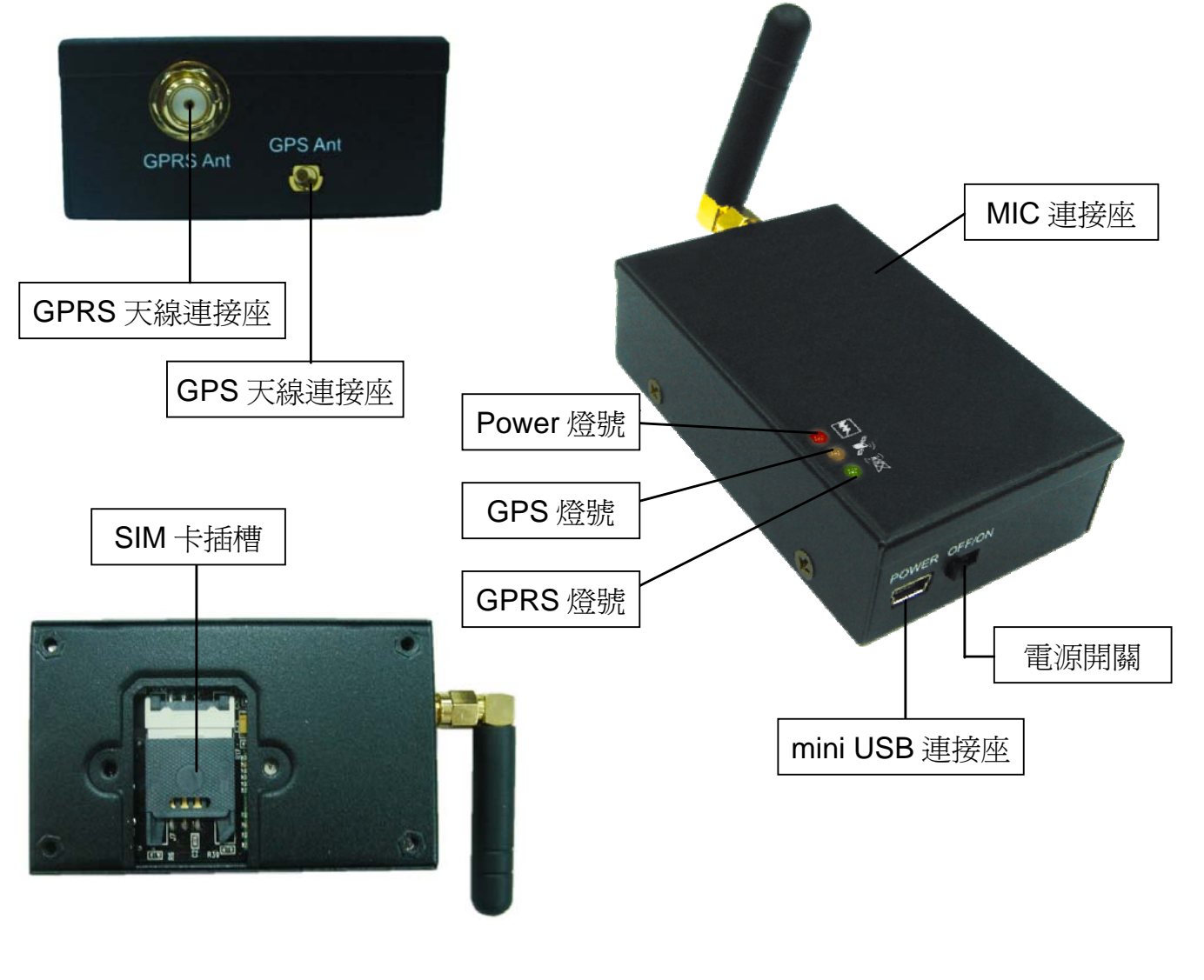

1

### 3. 安裝步驟說明

步驟 1. 將 GPRS 天線與主機天線連接座接上

- ◆ 請確實旋緊。
- ◆ 旋緊 GPRS 天線時,請旋轉底部的螺絲, 切勿直接旋轉天線本體。

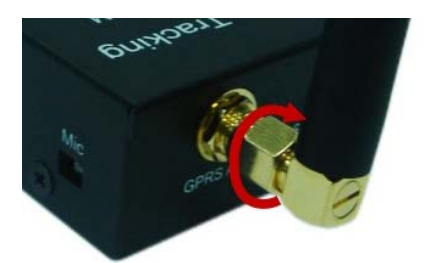

#### 步驟 2. 安裝 SIM 卡

- (1) 首先,翻到主機背後,打開 SIM 卡背蓋。接著鬆開 SIM 卡插槽,將 SIM 卡 金色面朝下,裝入 SIM 卡插槽。
- (2) SIM 卡平整放入托盤中, 並完全推入主機至有卡住的感覺。

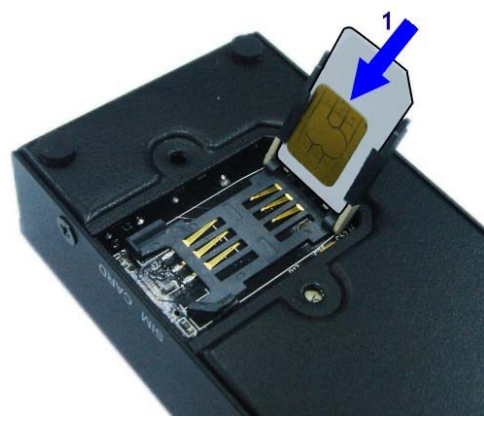

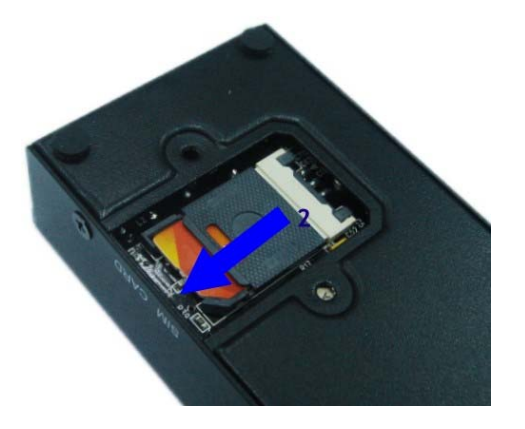

### 步驟 3. 安裝 GPS 天線

- ◆ 以天空可視範圍越大越好(如:駕駛台內部、後擋風玻璃置物台下方...)。
- 不論安裝於何處,天線上方都不能被含有金屬成分的物質遮蔽,例如車
   體或者含金屬成分的隔熱紙。
- ◆ 如果沒有適當的隱藏位置,可以將隔熱紙割開一部份以利訊號接收。
- ◆ 天線放置處下方如果沒有和鐵殼接觸,請將天線先吸附於包裝內附的鐵 片上再安裝於預定位置。

### 步驟4.將主機接上電源線並開啓

#### 步驟 5. 確認 GPS 接收正常

◆ 方法:觀察主機的 GPS 燈號(中間橘燈),如果能於 1~2 分鐘內從恆亮
 變爲閃爍,表示可以正常定位。

## 4. 電源配線說明

請注意:麥克風一旦插上連接座便無法移除。

方式1:車充直接連接車上的點煙器。(建議使用)

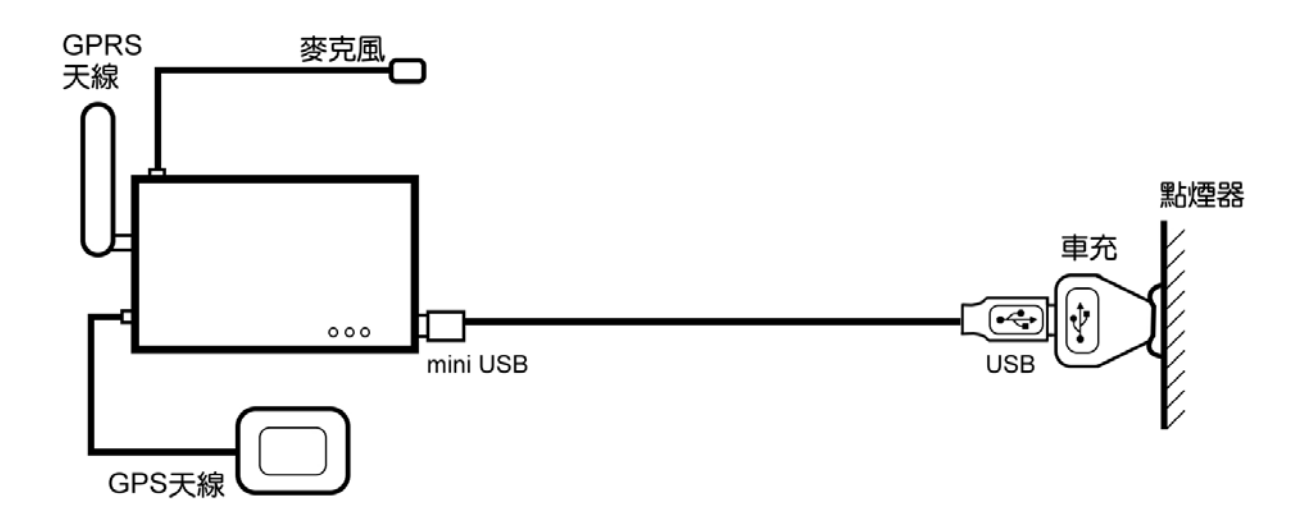

▶ 方式 2: USB 直接連接備用電池。

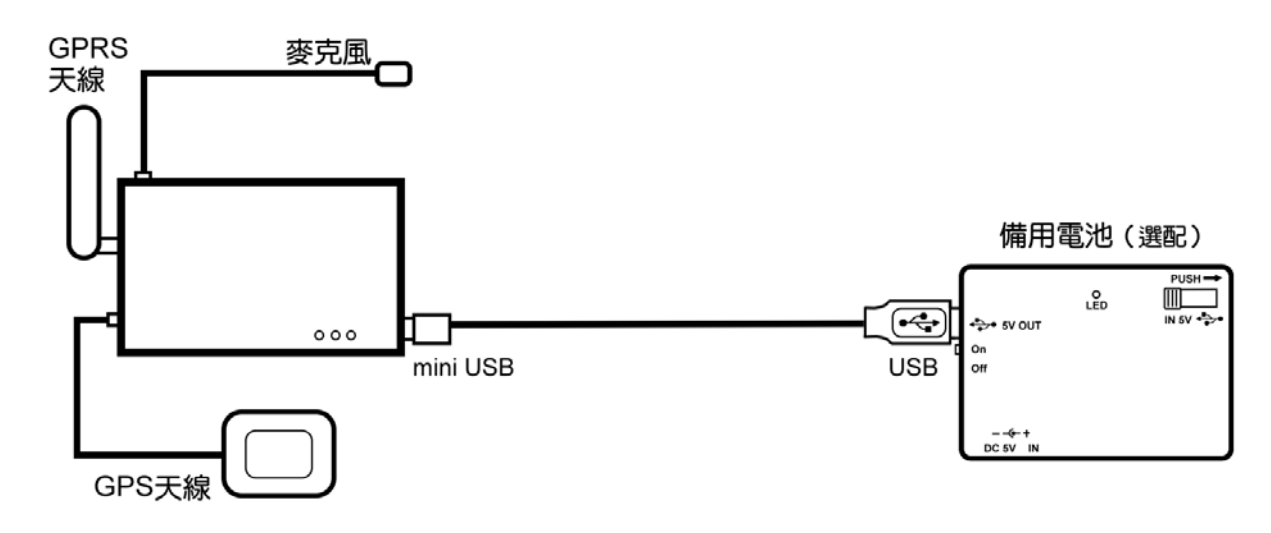

方式3:車充透過車充母座連接到汽車電池。

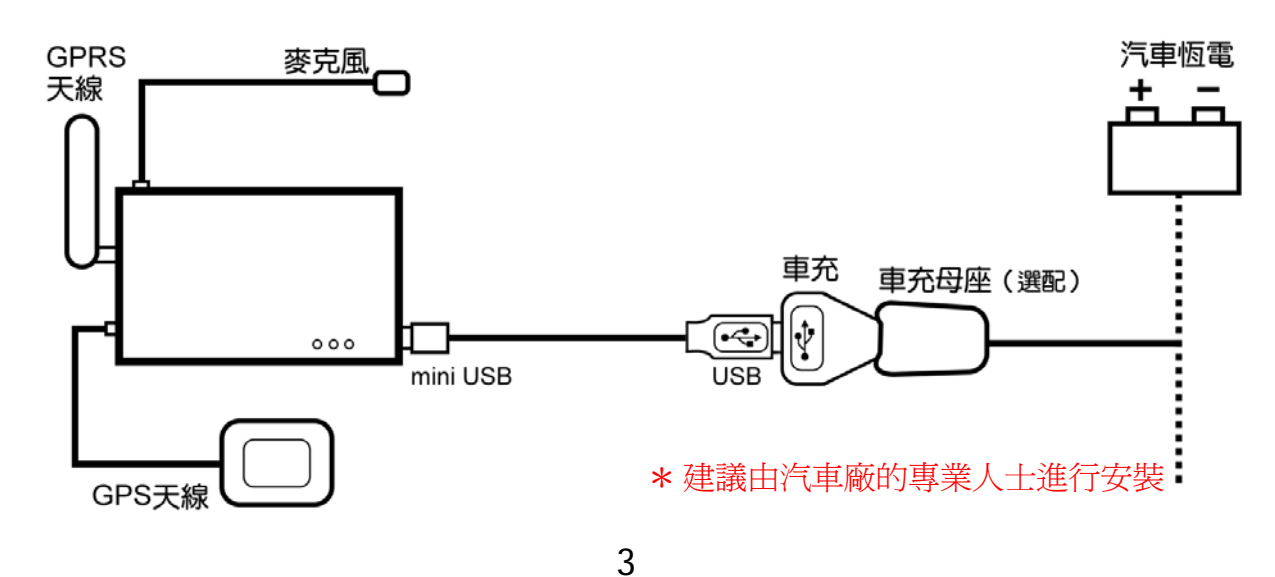

# 5. 主機燈號說明

|    | 系統狀態 POWER | GPS 狀態               | GSM/GPRS 狀態                    |
|----|------------|----------------------|--------------------------------|
|    | (紅燈)       | (橘燈)                 | (綠燈)                           |
| 閃爍 |            | GPS 定位完成             | GSM 正在傳送資料                     |
| 恆亮 | 正常         | GPS 定位中              | 已收到 GSM 訊號                     |
| 恆暗 | 已故障或無電源    | GPS 關閉,<br>或 GPS 故障。 | GSM 待機中,<br>SIM 卡未裝妥<br>或可能故障。 |

## 6. 安裝後檢查項目

- 接上電源之後,主機系統 POWER 燈號(紅色)恆亮。
- GSM 傳送資料時,主機 GPRS 燈號(綠色)正常閃爍。
- 請到空曠地方,觀察 GPS 燈號(橘色),確認 GPS 可以正常定位,此時可以 撥打主機電話,要求回報目前位置。
- 安裝完畢,內裝復原後將施工位置擦拭乾淨並清除垃圾。

# 使用簡訊定位追縱

使用簡訊控制碼 "111#Password" 可得到經緯度的資料,接著將得到的回傳資料輸入到 Google 地球(earth.google.com) 或 Google 地圖(maps.google.com) 裡即可取得定位。範例如下:

步驟 1. 發送簡訊"111#8888"給主機。

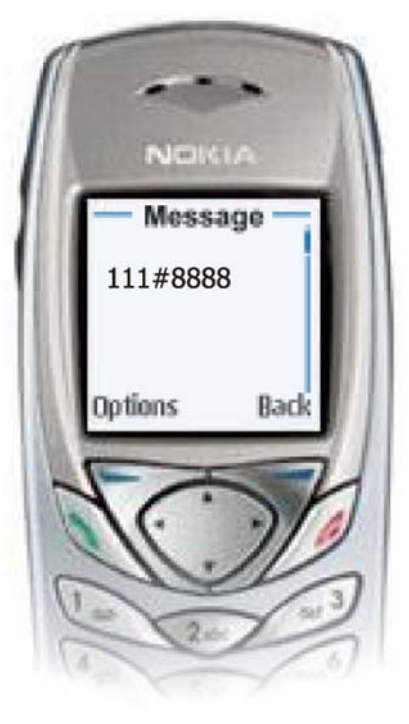

步驟2. 主機將會回傳如下圖四個種格式經緯度資料。

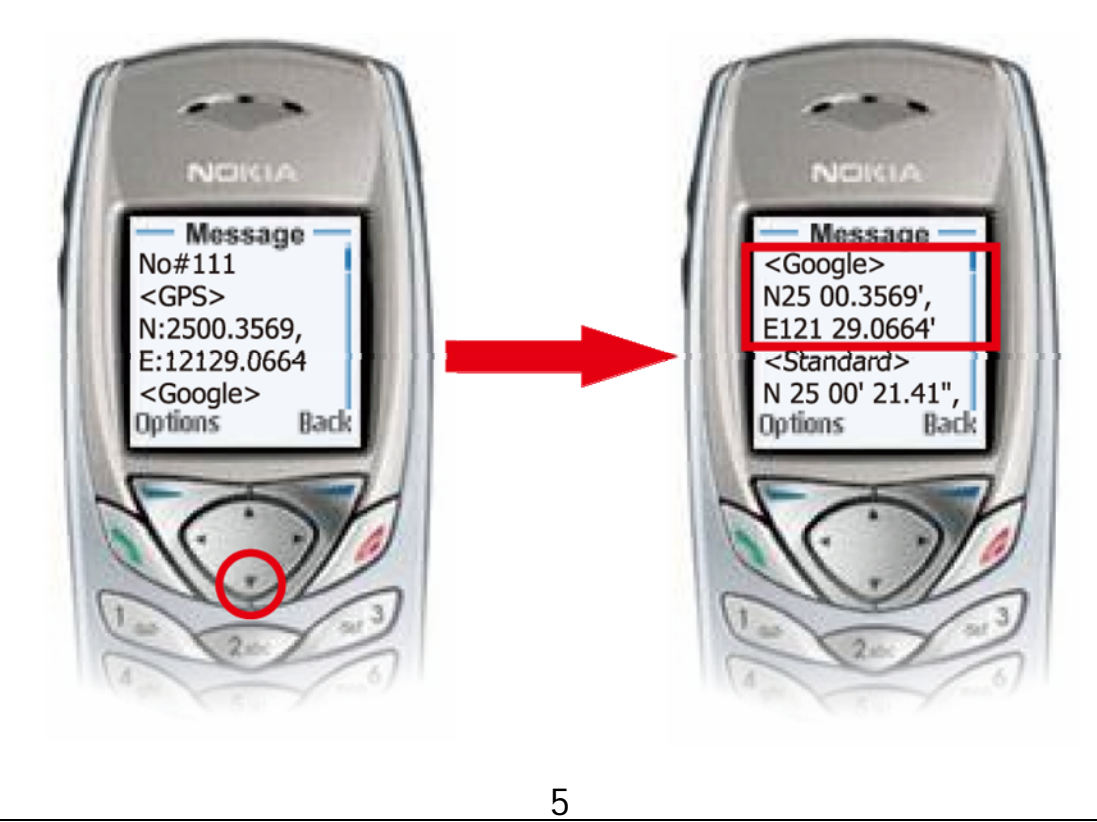

步驟3. 接著在**搜尋**欄裡輸入**<Google>座標數據**N25 00.3569', E121 29.0664' 即可 定位。

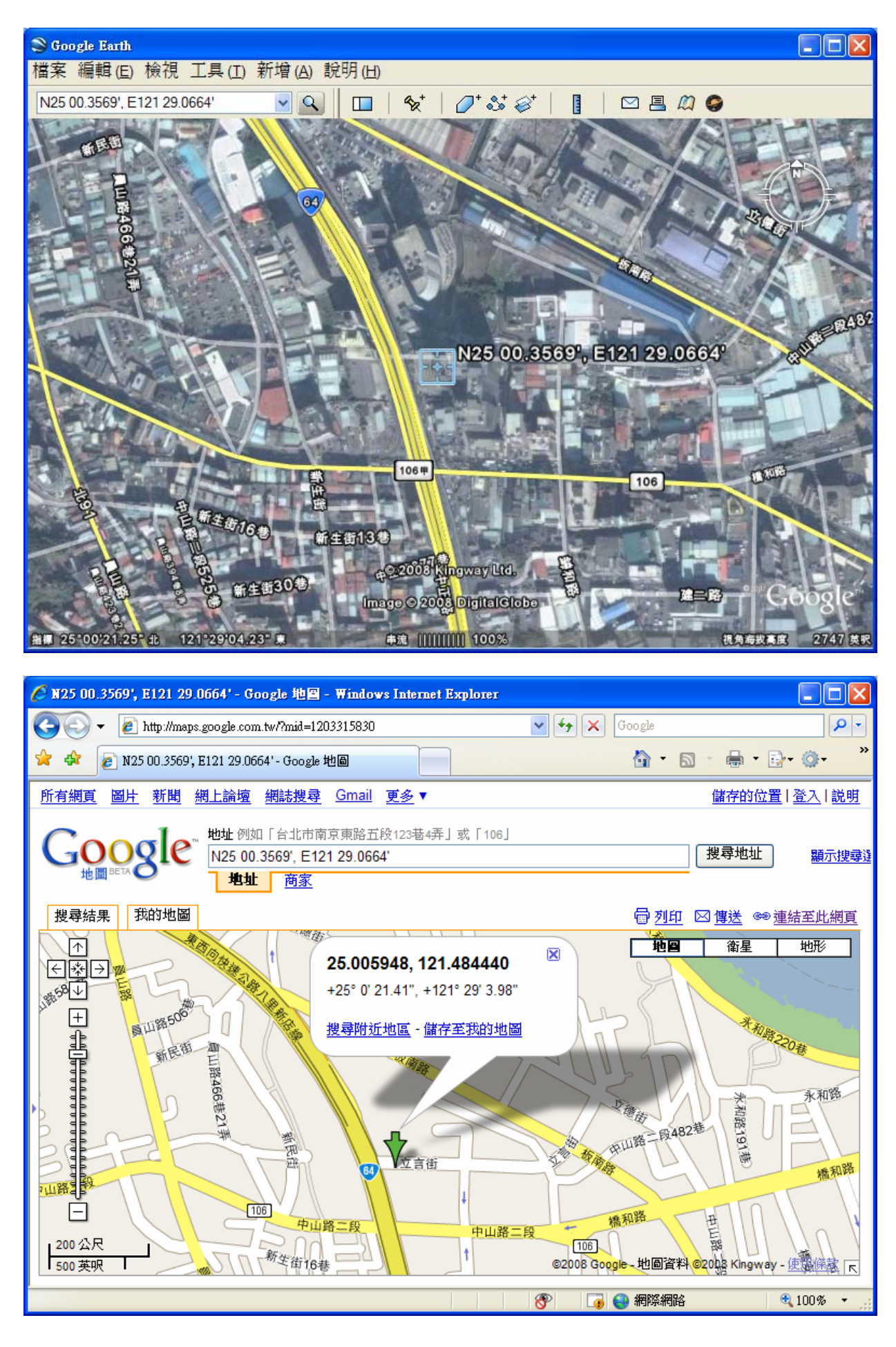

6

# SMS Track 軟體快速安裝指南

## 1. 執行環境

- (1) 請確認您的追蹤器已經插入 SIM 卡,並觀察燈號,確定 GPS 已定位完成。
- (2) 請使用 Pocket PC 2002-2003 或 Mobile 5.0/6.0 作業系統的 PDA 手機。
- (3) PDA 手機必須先安裝導航地圖軟體 (如:Google Maps、PaPaGO...)。

# 2. 安裝 SMS Track 軟體

步驟 1. 開啓安裝光碟,請視您 PDA 手機的作業系統,安裝 "SMS Track"。

- 步驟 2. 安裝位置選擇在預設的"裝置"裡後,系統將會進行 Driver 的安裝。 (注意:這裡必需要選擇"裝置"安裝,這樣子才能正確的將 driver 安裝到系統下, Windows 也才能找到並正確的啓動 driver。)
- 步驟 3. 完成 PDA 手機程式的安裝之後你還必需針對你的 PDA 通訊埠作設定。請 到"開始"→"程式集"執行 "SMS Track"程式,接著請到主選單"Tools"→ "Install/Uninstall"進行虛擬通訊埠(Virtual COM Port)的安裝。

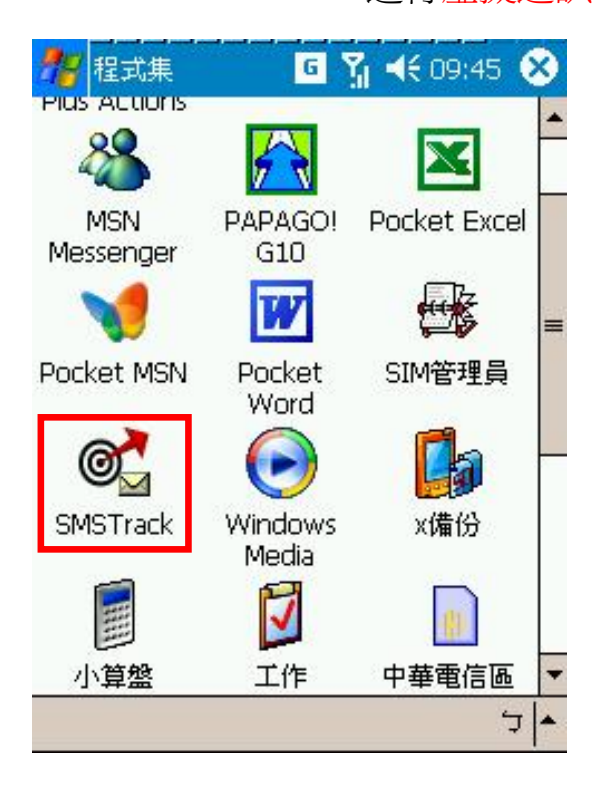

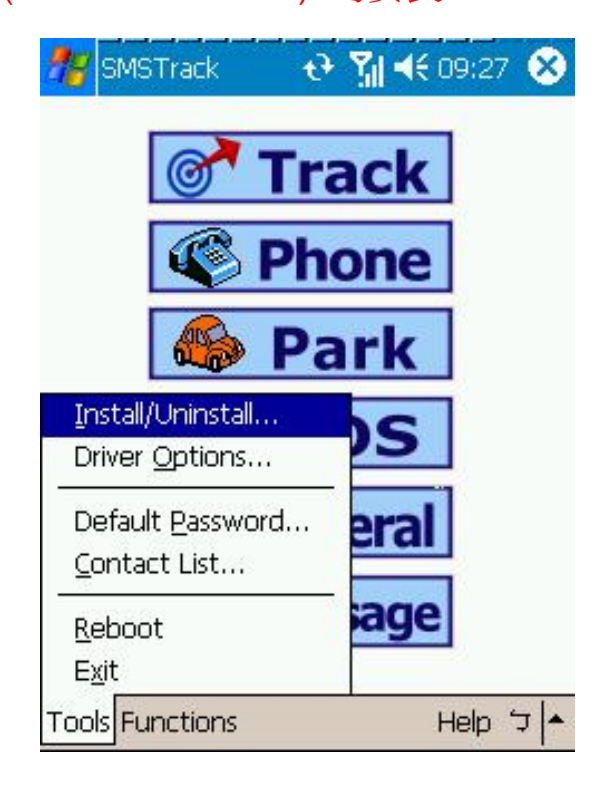

步驟 4. 執行後你會看到下圖畫面,畫面中有三個欄位, Name 代表 COM Port 的名

| Name | Description   | Driver File     |
|------|---------------|-----------------|
| COM0 | Empty         |                 |
| COM1 | СОМ1 上        | . com16550.Dll  |
| COM2 |               | Serial_cmd      |
| COM3 | 紅外線連          | . IRCOMM.D      |
| COM4 |               | BTIBSerial      |
| COM5 |               | BTOBSerial      |
| COM6 | Empty         |                 |
| COM7 | Empty         |                 |
| COM8 | Empty         |                 |
| COM9 |               | Serial_data.Dll |
|      | Install       | Uninstall       |
|      | Remove 3rd p  | party Driver    |
| 1    | Restore 3rd p | arty Driver     |

稱;Description為COM Port的描述資料,便於使用者了解該COM Port的用途;Driver File則是COM Port的驅動程式名稱。其中我們可以發現有些COM Port的Description是Empty,這表示該COM Port目前為止並沒有任何裝置使用,因此你可以安裝虛擬COM Port於標示Empty的COM Port。舉例來說,這裡我們發現COM8是Empty的COM Port,因此我們想要將資料安裝於COM8。安裝的方法為點選COM8標籤

步驟 5. "Visual Com Port"安裝成功後,安裝程式會要求你重新開機,請選擇"是" 進行 PDA 手機的重開。待重新開機完畢後即完成虛擬通訊埠(Virtual COM Port)的安裝。

| COM0              | Empty                          |                   |                          |
|-------------------|--------------------------------|-------------------|--------------------------|
| <b>T</b> = 2 = 45 |                                |                   |                          |
| do you            | vate the<br>d,<br>want ti<br>是 | e drive<br>o rebo | er reboot is<br>pot now? |
| СОМ9              | .,                             |                   | Serial_data.Dll          |
| I                 | nstall                         | U                 | ninstall                 |
| Re                | emove 3r                       | d party           | / Driver                 |
| R                 | estore 3n                      | l party           | Driver                   |

| 🐮 SMSTr | ack 🕹                        | 🚮 📢 09:35 🐽           |
|---------|------------------------------|-----------------------|
| Name    | Description                  | Driver File           |
| COM0    | Empty                        | •                     |
| COM1    | СОМ1 <u></u>                 | com16550.Dll          |
| COM2    |                              | Serial_cmd            |
| COM3    | 紅外線連…                        | IRCOMM.D              |
| COM4    |                              | BTIBSerial            |
| COM5    |                              | BTOBSerial            |
| COM6    | Empty                        |                       |
| COM7    | Empty                        |                       |
| 💥 COM8  | Gopass Virt                  | VCom.dll              |
| COM9    |                              | Serial_data.Dll       |
|         | Install U<br>Remove 3rd part | Ininstall<br>y Driver |
| 1       | Restore 3rd party            | Driver                |
|         |                              | <ul> <li>ל</li> </ul> |

# 3. 取得 GPS 點位資料

步驟 1. 請到 Tools→"Contact List"新增(Add) 主機的名稱及電話。新增完後,請選 擇(Select) 欲追縱的對象,然後按"OK"離開,再進入 Track 畫面。 (註:您也可以直接在各個畫面上的 TEL 欄位上直接輸入欲追縱的對象的電話號碼)

| ame                      | Telephone                  | *  |
|--------------------------|----------------------------|----|
| test                     | 0961089079                 | =  |
| test2                    | 0961232253                 |    |
| 12                       | 0920169243                 |    |
| 22                       | 0932333387                 | 21 |
| 8                        | 0920162943                 | -  |
| ome test                 |                            |    |
| 1 0961                   | 089079                     |    |
| Add Mo<br>Default Contac | odify Del Select<br>stUser | ]  |
|                          |                            |    |
|                          |                            |    |

| 18          | Track |                                         | t                                | <b>Y</b> ∥ 4€                  | 10:00 | ) 🐼          |
|-------------|-------|-----------------------------------------|----------------------------------|--------------------------------|-------|--------------|
| Name        | test  | 6                                       | TEL                              | 09610                          | 89079 |              |
| GPS         |       |                                         |                                  |                                |       |              |
| SMS         | Phone | Time                                    | Rcvr                             | APN                            | GPRS  |              |
| (P)<br>GPRI | Val:  | o <u>sition</u><br>FPS data<br>atedly g | (GPR)<br>a once<br>get GP:<br>s) | <u>MC)</u><br>S data<br>Times: | 0     | 5end<br>5end |
|             | В     | reak up                                 | GPS o                            | delivery                       |       |              |
| <b></b>     | Get p | osition (                               | <u>X,Y)</u>                      |                                |       | 5end         |
| E xy        | Sou   | nd mon                                  | itoring                          | ŝ                              |       | 5end         |
|             |       |                                         |                                  |                                |       | 5            |

步驟 2. 在 Track→SMS 的畫面上,發送"Get Position(GPRMC)"指令給主機,過 幾秒後你將會收到主機回傳的 GPRMC 資料。

| 🎥 Track टे 🍸 ◀€ 10:27 😣                                                                                                    |                                                                                |
|----------------------------------------------------------------------------------------------------|--------------------------------------------------------------------------------|
| Name test TEL 0961089079                                                                                                    | Get position (GPRMC)                                                           |
| GPS \$GPRMC,022624.000,A,2500.3717,N,1<br>SMS Phone Time Rcvr APN GPRS<br>Get position (GPRMC)<br>Get GPS data once Send<br>Repeatedly get GPS data Send | 回傳 GPRMC 格式之 GPS 資料。地圖導<br>航軟體會讀取這些資料進行定位。<br>Interval:<br>回傳點位資料的時間間隔。(單位: 秒) |
| Break up GPS delivery                                                                                                    | Times:                                                                         |
| Get position (X,Y)     Send       Sound monitoring     Send                                                                                              | 回傳點位資料的次數。<br>(-1 代表持續傳送;0表示停止傳送工作;<br>n表示傳送n次後停止。)                            |
| <b>▲</b>  ל                                                                                                    | 0                                                                              |

步驟 3. 然後啓動地圖導航軟體,開啓 GPS 的設定如下圖(Google Maps)所示。這個 畫面是用來設定 GPS 的資料來源,在這裡我們將 SMS Track 裝在 COM8, 因此選擇設定 COM8; Baudrate 可選擇任何數值。最後按 ok 確定離開。

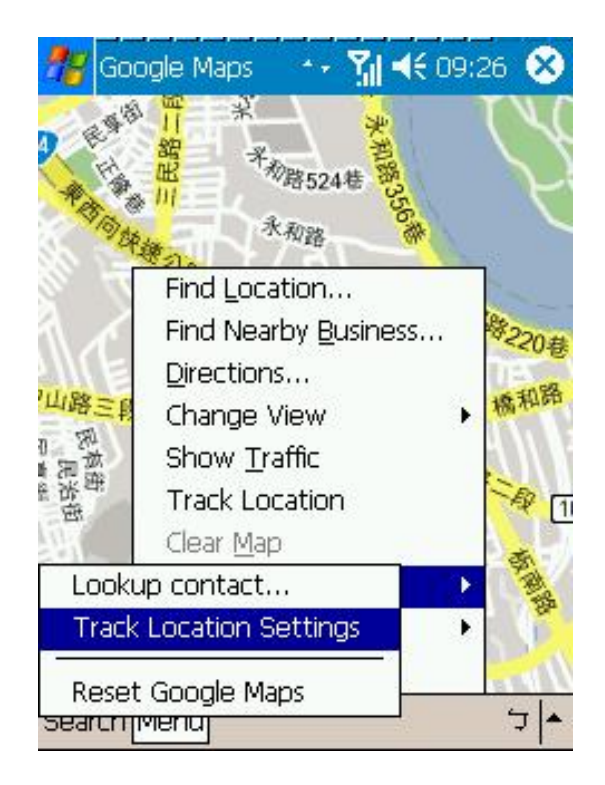

| 🎊 Google Maps           | t) | Y | 4 | 09:2 | 26 ( | 8 |
|-------------------------|----|---|---|------|------|---|
| Track Location Settings | 5  |   |   |      |      |   |
| () Set Manually         |    |   |   |      |      |   |
| COM8:                   |    |   |   |      |      | • |
| 4800                    |    |   |   |      |      | - |
|                         |    |   |   |      |      |   |
|                         |    |   |   |      |      |   |
|                         |    |   |   |      |      |   |
|                         |    |   |   |      |      |   |
|                         |    |   |   |      |      |   |
|                         |    |   |   |      |      |   |
|                         |    |   |   |      |      |   |
| OK Cancel               |    |   |   |      | Ļ    | - |

步驟 4. 定位完成後,你可以在主畫面上看到 GPS 定位的位置,如下圖所示。

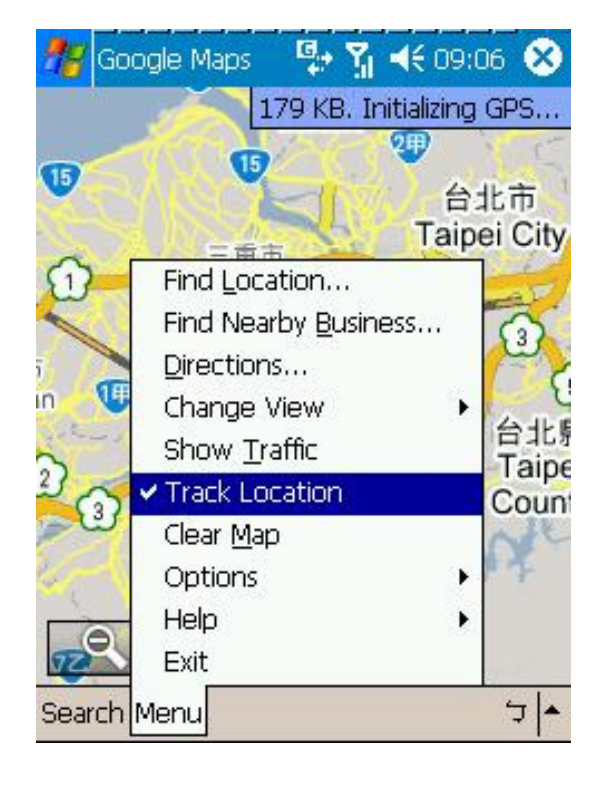

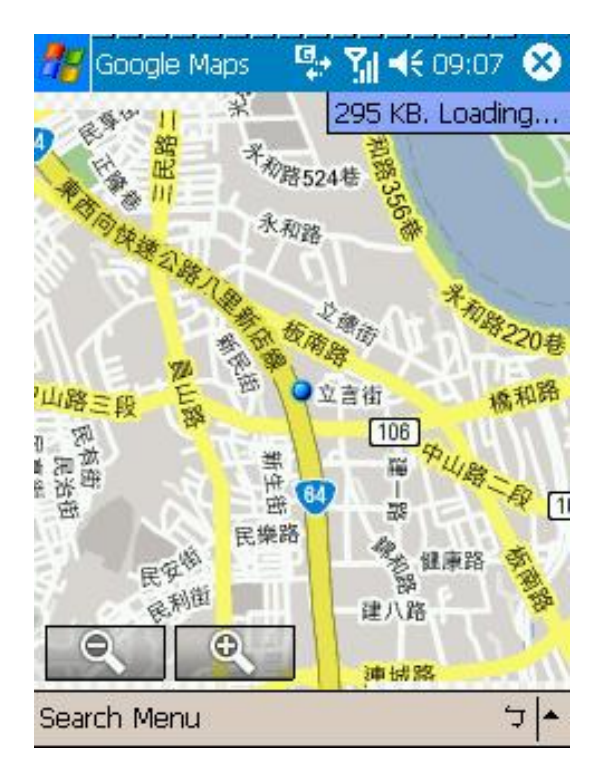

〔有關 SMS Track 其他詳細功能,請查看光碟內之詳細操作說明。〕

有任何技術問題請聯絡當地經銷商或直接聯絡本公司售後服務:

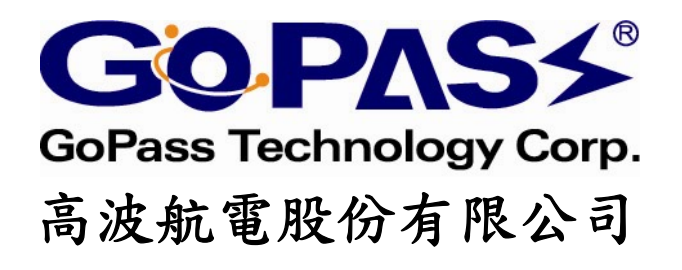

台北縣中和市中正路 866 之 1 號 17F 客服專線: 02-32348838 E-mail: support@gopass.com.tw http://www.gopass.com.tw